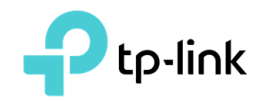

# Archer C5 Pro (https://www.tp-link.com/uk-ua)

# Налаштування функції EasyMesh

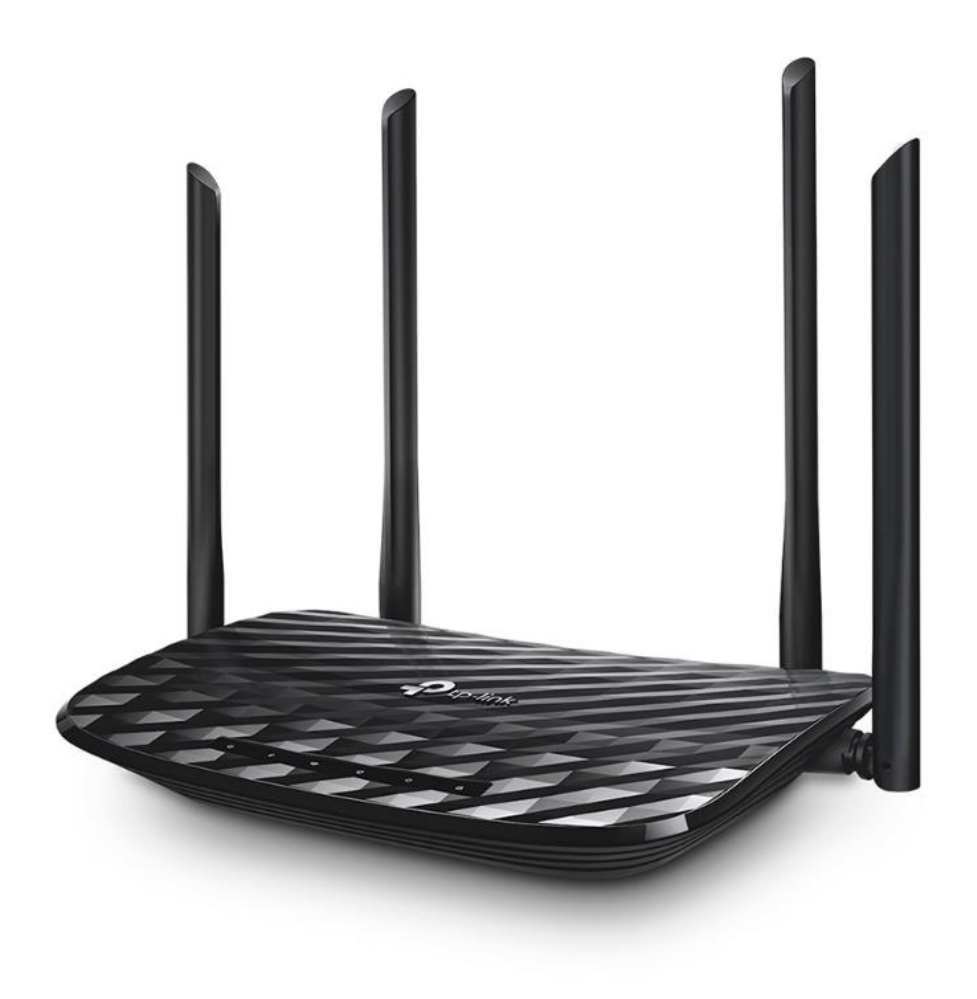

Функція EasyMesh надає можливість об'єднати 2 маршрутизатори Archer C5 Pro в одну Meshмережу безшовним з'єднанням, що збільшує покриття wi-fi мережі та надає можливість користувачам переміщуватись в зоні покриття двох роутерів без зайвих перепід'єднань.

#### 1. Налаштування основного маршрутизатора

\*Кроки зі створення паролю до веб-сторінки пропущено.

#### 1.1. Створення WAN-з'єднання.

Оберіть тип з'єднання згідно технології підключення, що надає ваш Інтернетпровайдер. Перейдіть до меню Мережа \ ЕТН-Інтернет, та оберіть, наприклад, «Динамічна IP-адреса»

| ecure   192.168.0.1/superadmin |                                 |                        |                      |          |               |                       |               |
|--------------------------------|---------------------------------|------------------------|----------------------|----------|---------------|-----------------------|---------------|
| Ptp-link                       | Быстрая Осно<br>настройка настр | зные Допол<br>ойки нас | нительные<br>стройки |          |               | <b>с-</b><br>Выход Пе | ÷¦⊱<br>pesarp |
| Q Поиск                        |                                 |                        |                      |          |               |                       |               |
| <b>Ф</b> Сеть                  | WAN-интерфейс                   |                        |                      |          |               |                       |               |
|                                |                                 | 🖨 удалить              | всё                  |          |               |                       |               |
| - ЕТН Интернет                 | Имя WAN-интерфейса              | VLAN ID                | Состояние            | Шлюз     | Шлюз Действие |                       | ъ             |
| - LAN                          | ipoe_0_0_d                      | 0                      | Connected            | Selected | Освободить    | 0                     |               |
| - Группировка<br>интерфейсов   |                                 |                        |                      |          |               |                       |               |
| - Динамический DNS             |                                 |                        |                      |          |               |                       |               |
| - Расширенные настройки        |                                 |                        |                      |          |               |                       |               |

### 1.2. Налаштування бездротової мережі

#### Створіть ім'я мережі та пароль, наприклад с5\_pro\_main

| cure   1 | 92.168.0.1/superadmin                                    |                      |                       |                             |             |                              |
|----------|----------------------------------------------------------|----------------------|-----------------------|-----------------------------|-------------|------------------------------|
| P        | tp-link                                                  | Быстрая<br>настройка | Основные<br>настройки | Дополнительные<br>настройки | Выход       | <mark>гіс</mark><br>Перезагр |
|          | иск                                                      |                      |                       |                             |             |                              |
|          |                                                          | Настройки б          | еспроводного ре       | жима                        |             | (?)                          |
| - 201    | Беспроводной режим                                       | Беспроводное         | вешание:              | 🖌 Балючить                  |             |                              |
|          | - Настройки беспроводного<br>режима                      | Имя сети (SSIE       | )):                   | c5_pro_main                 | CKPЫТЬ SSID |                              |
|          | - Настройки Mesh                                         | Защита:              |                       | WPA/WPAZ Personal (рекоменд | цуется) 🔻   |                              |
|          | WDS                                                      | Версия:              |                       | ○ Авто ○ WPA-PSK ● WPA2-F   | PSK         |                              |
|          | - WPS                                                    | Шифрование:          |                       | ABTO O KIP   AES            |             |                              |
|          | <ul> <li>Расписание<br/>беспроводного вещания</li> </ul> | Пароль:              |                       | 12345678                    |             |                              |
|          | - Статистика                                             | Мощность пере        | едатчика:             | О Низкая О Средняя 💿 Высок  | ая          |                              |
|          | - Дополнительные<br>настройки                            |                      |                       |                             | Cox         | ранить                       |

# У розділі Налаштування Mesh активуйте функцію EasyMesh

| cure   192.168.0.1/superadmin       |                      |                       |                             |                     |                              |
|-------------------------------------|----------------------|-----------------------|-----------------------------|---------------------|------------------------------|
| Ptp-link                            | Быстрая<br>настройка | Основные<br>настройки | Дополнительные<br>настройки | <b>с</b> -<br>Выход | <mark>کرج</mark><br>Nepesarp |
| Q Поиск                             |                      |                       |                             |                     |                              |
| 🔊 Беспроводной режим                | Настройки М          | /lesh                 |                             |                     |                              |
| - Настройки беспроводного<br>режима | EasyMesh:            | $\mathcal{C}$         |                             |                     |                              |
| - Настройки Mesh                    |                      |                       |                             |                     |                              |
| - WPS                               |                      |                       |                             |                     |                              |

# 2. Налаштування додаткового маршрутизатора

### У розділі Налаштування Mesh активуйте функцію EasyMesh

| cure   192.168.0.1/superadmin       |                                                                               |                       |
|-------------------------------------|-------------------------------------------------------------------------------|-----------------------|
| Ptp-link                            | Быстрая Основные <mark>Дополнительные</mark><br>настройка настройки настройки | 💽 🔆<br>Выход Перезагр |
| Q Поиск                             |                                                                               |                       |
| Веспроводной режим                  | Настройки Mesh                                                                |                       |
| - Настройки беспроводного<br>режима | EasyMesh:                                                                     |                       |
| - Настройки Mesh                    |                                                                               |                       |
| - WPS                               |                                                                               |                       |

Створювати додаткову мережу SSID на другому маршрутизаторі не потрібно.

Наступний крок – об'єднати роутери, для чого потрібно натиснути на кнопку WPS одночасно на двох роутерах

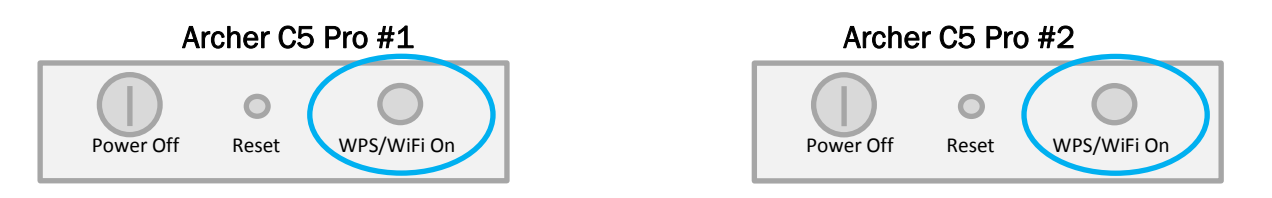

Після з'єднання Archer C5 Pro #2 перейде в режим Satellite та буде транслювати ту ж саму мережу, що була налаштована на Archer C5 Pro #1, а саме SSID c5\_pro\_main

#### 3. Перегляд інформації щодо з'єднання на сервері AgileACS

На сервері у пункті меню **Devices** можна побачити 2 роутери, один з яких має статус **Controller**, інший - **Satellite** 

| H                 | ome Devices                                                                          | s Profile                              | s Files       | Log     | Backup     | & Restor   | e S   | ystem Licens      | se Mor | nthly Reports F | Remote Assistance       | Notifications    | Helps & Tips     | Users      | Roles     | i               |
|-------------------|--------------------------------------------------------------------------------------|----------------------------------------|---------------|---------|------------|------------|-------|-------------------|--------|-----------------|-------------------------|------------------|------------------|------------|-----------|-----------------|
| De<br>Filte<br>Se | vices List<br>ers<br>rial number v<br>ist inform > 2021:<br>Filter <u>Clear Expo</u> | = <b>v</b><br>-03-30 08:06:<br>rt List | 14 🗢          | ) [] Ca | ase Insens | itive 🥑    |       |                   |        |                 |                         |                  |                  | $\frown$   |           |                 |
|                   | ai acvices. 2                                                                        |                                        |               |         |            |            |       |                   |        |                 |                         |                  |                  |            |           |                 |
|                   | Serial number                                                                        | Product class                          | Model         | Home ID | Zone ID    | Cell phone | CPF   | MAC               | IP     | PPPoE UserName  | e Software version      |                  | Hardware version | Mesh       | (MPP Cap. | Last inform     |
|                   | TL00000000000                                                                        | Device                                 | Archer C5 Pro | blank   | blank      | blank      | blank | 3C:84:6A:25:E5:A0 |        | blank           | 2.0.0 0.9 v6034.0 Build | 201022 Rel.33074 | Archer C5 Pr     | Controller | /es       | 1 minute ago    |
| 0                 | 320B051002780                                                                        | Device                                 | Archer C5 Pro | blank   | blank      | blank      | blank | C0:C9:E3:6A:52:B4 |        | blank           | 2.0.0 0.9 v6034.0 Build | 201022 Rel.33074 | Archer C5 Pro.   | Satellite  | yes       | • 5 minutes ago |
|                   |                                                                                      |                                        |               |         |            |            |       |                   |        |                 |                         |                  |                  |            |           |                 |

Можна зайти на один з них, натиснувши кнопку **show**, після декількох секунд очікування, сервер оновить дані щодо EasyMesh з'єднання, та у пункті меню **Mesh** отримаємо візуалізацію топології

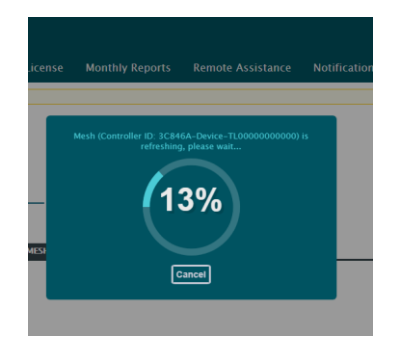

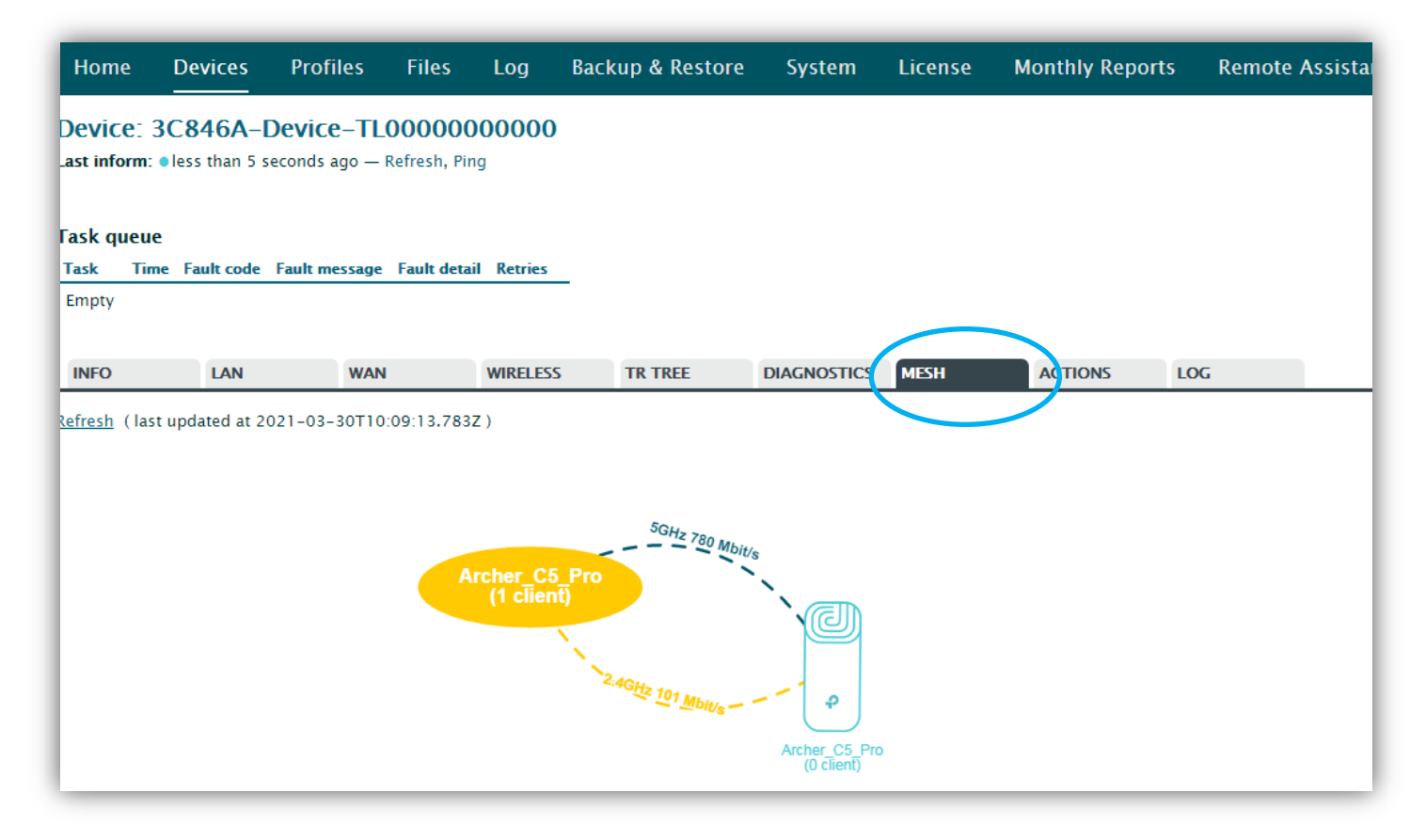